Errors and omissions excepted.

These instructions have been carefully checked prior to publication. However, no responsibility can be accepted by Challenger for any misinterpretation of these instructions.

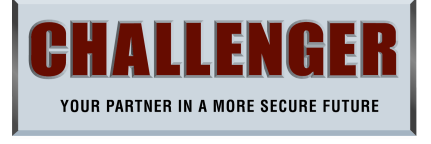

### API0LED / APIILED - 10 ZONE ALARM PANEL QUICK SETUP GUIDE

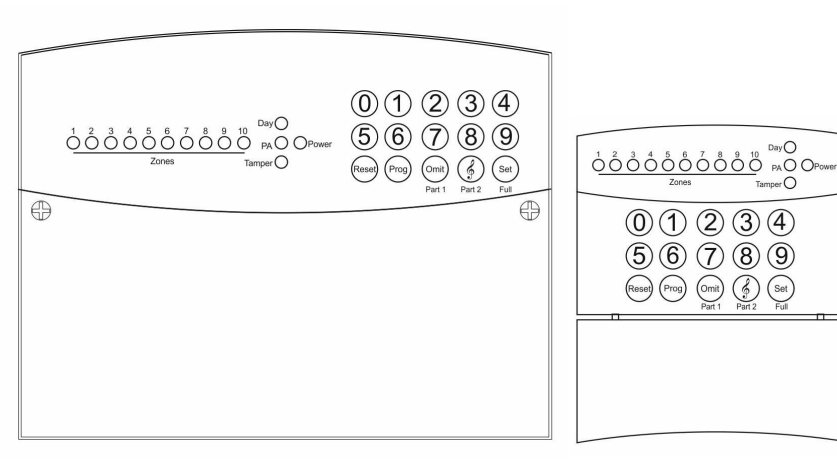

API0LED - Control Panel

APIIRKP - Remote Keypad

| Default Program Settings                                             |                                                                                        |               |  |
|----------------------------------------------------------------------|----------------------------------------------------------------------------------------|---------------|--|
| Manager Code<br>Engineer Code                                        | 0   2 3<br>9 9 9 9                                                                     |               |  |
| Full Set<br>Zone I<br>Zone 2<br>Zone 3-10<br>Exit Mode               | Entry / Exit<br>Walkthrough (Inhibited)<br>Full Alarm (Immediate)<br>Timed             | (45 Seconds ) |  |
| Part Set I<br>Zone I<br>Zone 2<br>Zone 3-8<br>Zone 9-10<br>Exit Mode | Entry / Exit<br>Entry / Exit<br>Full Alarm (Immediate)<br>Disabled (Not Used)<br>Timed | (45 Seconds ) |  |
| Part Set 2<br>Not Programmed                                         |                                                                                        |               |  |

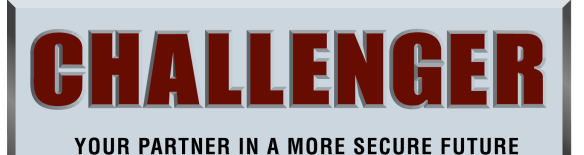

CHALLENGER SECURITY PRODUCTS 10 Sandersons Way Marton Blackpool FY4 4NB

Technical Support - 01253 792 898

| How           | To Change The Manager Code              | ( Default 0   2 3 ) |
|---------------|-----------------------------------------|---------------------|
| From Day Mode |                                         |                     |
| 1             | Press Prog                              |                     |
| 2             | Enter Existing Manager Code             | ( Default 0   2 3 ) |
| 3             | Press Number I                          | ( User Code setup ) |
| 4             | Press Number 6                          | ( Manager Code )    |
| 5             | Enter New 4 Digit Manager Code          |                     |
| 6             | Press Set                               | ( To Accept )       |
| 7             | Press Reset Twice to Return to Day Mode | · · · ·             |

| How           | To Change User I Code                   | ( Default None )    |
|---------------|-----------------------------------------|---------------------|
| From Day Mode |                                         |                     |
| 1             | Press Prog                              |                     |
| 2             | Enter Manager Code                      | ( Default 0   2 3 ) |
| 3             | Press Number 1                          | ( User Code setup ) |
| 4             | Press Number I                          | (User I)            |
| 5             | Enter New 4 Digit User 1 Code           |                     |
| 6             | Press Set                               | ( To Accept )       |
| 7             | Press Reset Twice to Return to Day Mode |                     |
|               |                                         |                     |

| How To Change User 2 Code |                                         | (Default None)      |
|---------------------------|-----------------------------------------|---------------------|
| From Day Mode             |                                         |                     |
| 1                         | Press Prog                              |                     |
| 2                         | Enter Manager Code                      | ( Default 0   2 3 ) |
| 3                         | Press Number 1                          | (User Code setup)   |
| 4                         | Press Number 2                          | (User 2)            |
| 5                         | Enter New 4 Digit User 2 Code           |                     |
| 6                         | Press Set                               | ( To Accept )       |
| 7                         | Press Reset Twice to Return to Day Mode | · · /               |

| How To Change Engineers Code              | (Default 9999)      |
|-------------------------------------------|---------------------|
| From Day Mode                             |                     |
| I Press Prog                              |                     |
| 2 Enter Manager Code                      | ( Default 0   2 3 ) |
| 3 Press Number I                          | ( User Code setup ) |
| 4 Press Number 4                          | (Engineer Code)     |
| 5 Enter New 4 Digit Engineer Code         |                     |
| 6 Press Set                               | ( To Accept )       |
| 7 Press Reset Twice to Return to Day Mode |                     |
| 1                                         |                     |

## Notes

Notes

### How To Delete User I Code

### From Day Mode 1

2

Press Prog Enter Manager Code (Default 0 | 2 3 ) Press Number I (User Code setup)

(User I)

(To Delete User I)

- 3
- Press Number I 4
- 5 Press Omit
- 6 Press Reset Twice to Return to Day Mode

#### How To Delete User 2 Code From Day Mode L Press Prog Enter Manager Code (Default 0 | 2 3 ) 2 Press Number I (User Code setup) 3 Press Number 2 (User 2) 4 5 (To Delete User 2) Press Omit Press Reset Twice to Return to Day Mode 6

| How <sup>-</sup> | To Turn Chime On / Off - Must be Enabled<br>( See Zone - At | in Engineer programming<br>tributes - Page 4 ) |
|------------------|-------------------------------------------------------------|------------------------------------------------|
| From [           | <u>Day Mode</u>                                             |                                                |
| 1                | Press Prog                                                  |                                                |
| 2                | Enter Manager Code                                          | ( Default 0   2 3 )                            |
| 3                | Press & (Part 2)                                            | ( Chime Setup )                                |
| 4                | Press Zone Number(s)                                        | ( To Enable / Disable )                        |
| 5                | Press Set                                                   | ( To Accept )                                  |
| 6                | Press Reset Twice to Return to Day Mode                     |                                                |
|                  |                                                             |                                                |

| How To Omit a Zone - Must be Enabled in Engineer programming<br>( See Zone - Attributes - Page 4 ) |                            |                            |  |
|----------------------------------------------------------------------------------------------------|----------------------------|----------------------------|--|
| From Day Mode                                                                                      |                            |                            |  |
| 1                                                                                                  | Enter Manager or User Code | ( Default 0   2 3 )        |  |
| 2                                                                                                  | Press Part I ( Omit )      | ( To Enter Omit Mode )     |  |
| 3                                                                                                  | Press Zone Number(s)       | ( To Enable / Disable )    |  |
| 4                                                                                                  | Press Set                  | ( To Accept and Continue ) |  |
|                                                                                                    |                            | · · · ·                    |  |

| 2           | Press "&"                             |                       |                               |
|-------------|---------------------------------------|-----------------------|-------------------------------|
| 2           | -                                     | (Part 2)              | ( For Part 2 Arm Setup )      |
|             | Press "Omit"                          | (Part I)              | (For Part 1 Arm Setup)        |
|             | Press Set                             |                       | ( For Full Arm Setup )        |
|             | Press Number 1                        |                       | ( Program Select )            |
| ron         | <u>n Engineer Main Men</u>            | <u>u</u>              |                               |
| lov         | v To Enter Progra                     | m Setup               | (Set - Part I - Part 2)       |
|             | Press Reset to Re                     | turn to Day Mode When | All Programming Completed     |
|             |                                       | Engineer's Main N     | 1enu                          |
|             | Press 9 9 9 9                         |                       | (All 10 Zone LED's Flashing)  |
| Hov<br>Fron | v to Enter Enginne<br>n Day Mode      | er Programming Mode   | (Enginner Authorize required) |
| 4           | Press Reset Twice to Return to Day Mo |                       |                               |
| 3           | Press Number 3                        |                       | ( Engineer Access )           |
|             | Enter Manager Co                      | ode                   | ( Default 0   2 3 )           |
| 2           | Press Prog                            |                       |                               |

| Fror | <u>n Engineer Main Menu</u>       |                         |
|------|-----------------------------------|-------------------------|
| 1    | Press Number 2                    | ( Zone Type Setup )     |
| 2    | Press Zone Number (5 for example) | ( To Select Zone 5 )    |
| 3    | Press 1,2,3,4,5 or 0              | ( To Select Zone Type ) |
| 4    | Press Set                         | ( To Accept )           |
| 1    |                                   |                         |

| Ηον  | How To Setup Zone Attributes |                        |                           |  |
|------|------------------------------|------------------------|---------------------------|--|
| I=C  | Omit Allow                   | 2=Double Knock 3=C     | hime Enabled              |  |
| Fror | m Engineer Mai               | <u>n Menu</u>          |                           |  |
| 1    | Press Num                    | ber 3                  | ( Zone Attributes Setup ) |  |
| 2    | Press Zone                   | Number (3 for example) | (To Select Zone 3)        |  |
| 3    | Press 1,2 or                 | r 3                    | ( Toggles On or Off )     |  |
| 4    | Press Set                    |                        | ( To Accept )             |  |
|      |                              |                        |                           |  |

# MAP

## 

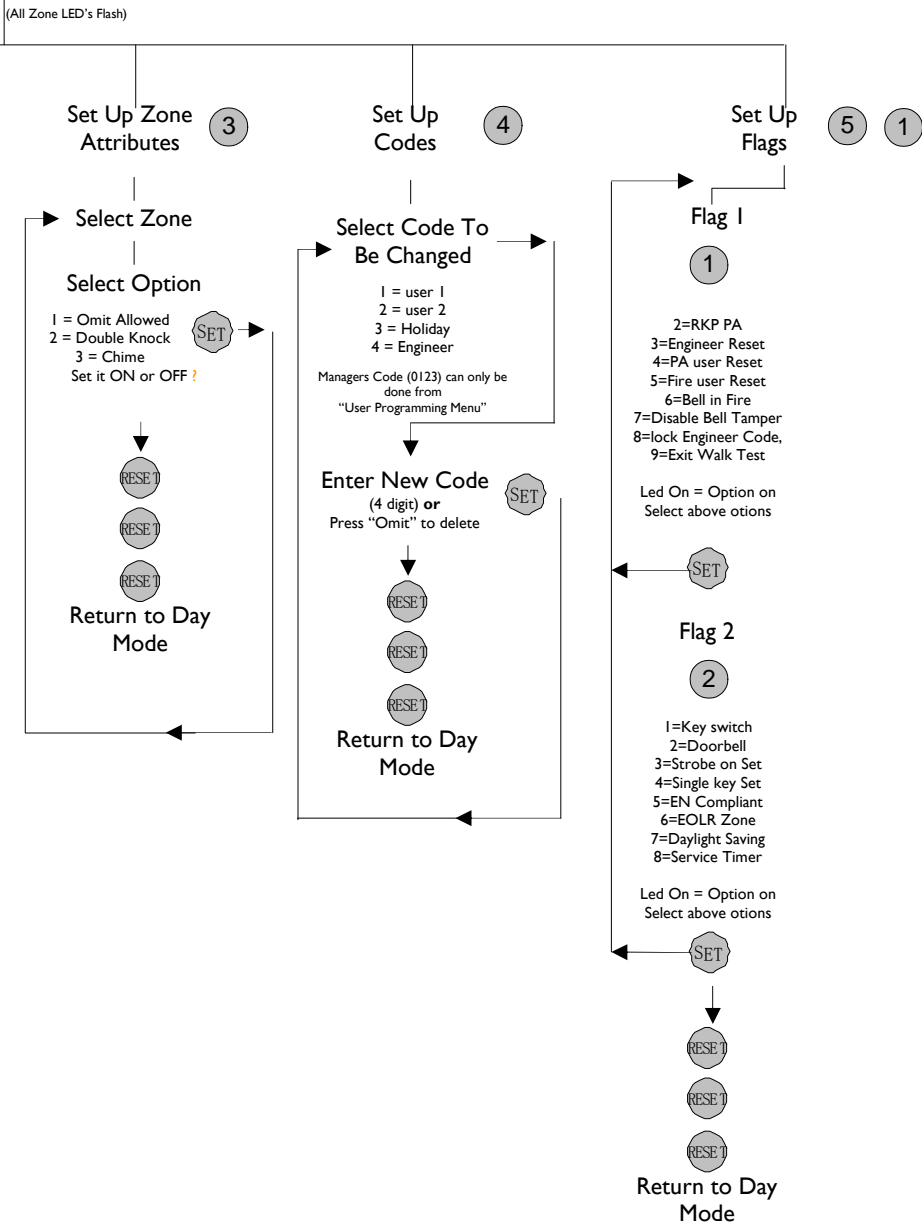

## **MENU**

3

Press Set

Input 4-digit Engineer Code (Factory default 9999)

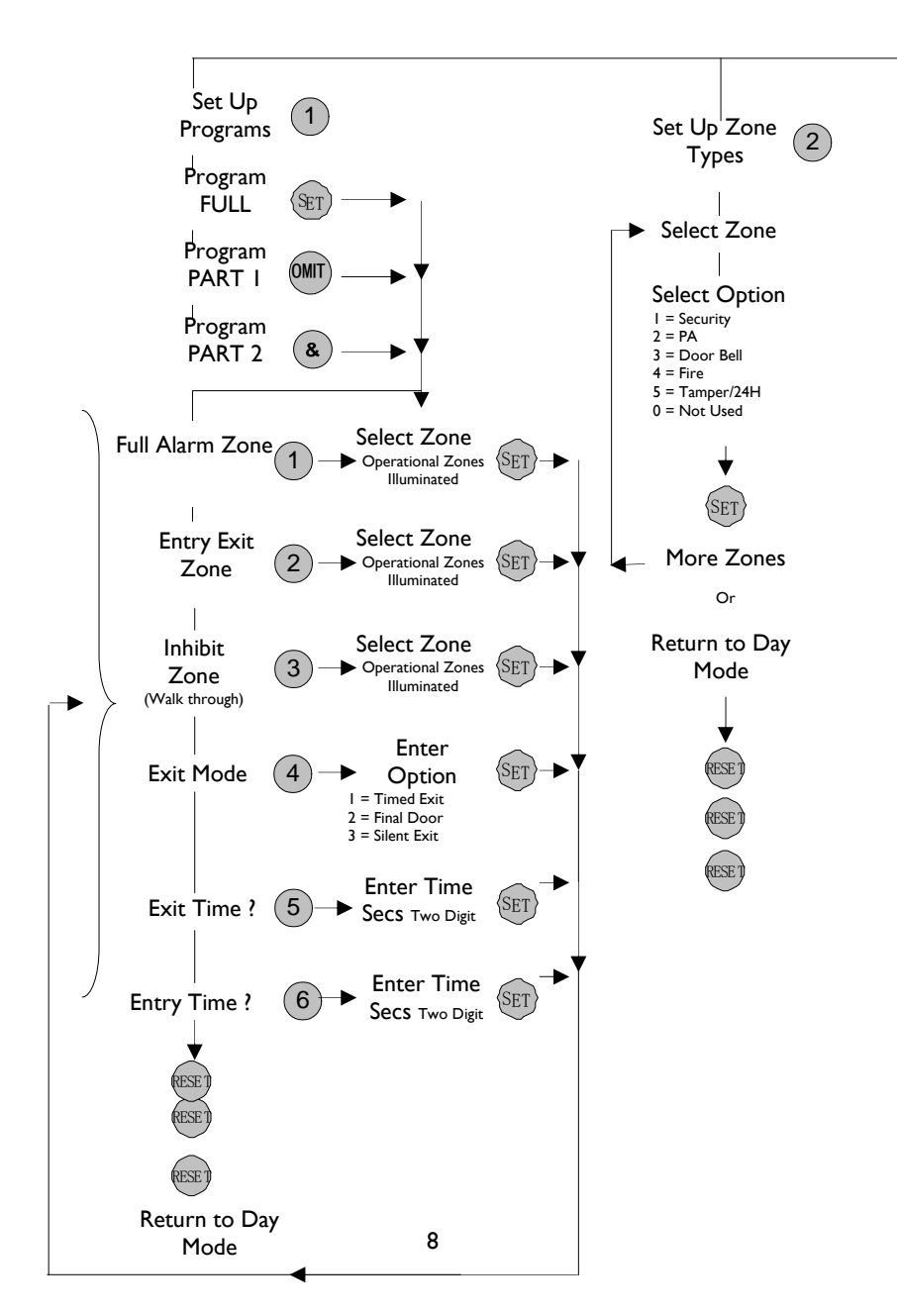

| How To Program Full Alarm ( Immediate<br>From Engineer / Program Setup<br>I Press Number I<br>2 Press Zone No(s) | <b>) Zones</b><br>( Full Alarm Zone Select )<br>( Toggle On or Off ) |  |  |
|----------------------------------------------------------------------------------------------------|----------------------------------------------------------------------|--|--|
| 3 Press Set                                                                                                    | ( To Accept )                                                        |  |  |
| How To Program Entry / Exit Zones<br>From Engineer / Program Setup                                               |                                                                      |  |  |
| IPress Number 22Press Zone No(s)                                                                                 | ( Entry/Exit Zone Select )<br>( Toggle On or Off )                   |  |  |

(To Accept)

)

| How To Program Walkthrough ( Inhibited ) Zones |                              |                           |
|------------------------------------------------|------------------------------|---------------------------|
| E                                              | rom Engineer / Program Setup |                           |
| 1                                              | Press Number 3               | ( Walkthrough Zone Select |
| 2                                              | Press Zone No(s)             | ( Toggle On or Off )      |
| 3                                              | Press Set                    | ( To Accept )             |
|                                                |                              |                           |
|                                                |                              |                           |

| Hov<br>I=T                                                                | w To Program Exit Mode<br>Timed Exit 2=Final Door | 3=Silent Exit | 4=Terminated                                         | 0=Disable   |
|---------------------------------------------------------------------------|---------------------------------------------------|---------------|------------------------------------------------------|-------------|
| From Engineer / Program SetupIPress Number 42Press 1,2,3,4 or 03Press Set |                                                   |               | ( Exit Mode Typ<br>( To Select Exit<br>( To Accept ) |             |
|                                                                           |                                                   |               | (Defeult 4                                           | E Sacanda ) |

| How TO Frogram The Exit Time                       | (Delault 45 Secollus) |
|----------------------------------------------------|-----------------------|
| From Engineer / Program Setup                      |                       |
| I Press Number 5                                   | ( Exit Time Set )     |
| 2 Press 2 digits for time required (example - 2 0) | (For 20 Seconds )     |
| 3 Press Set                                        | ( To Accept )         |
|                                                    |                       |
|                                                    |                       |

| How  | To Program The Entry Time        | (Default 45 Seconds ) |
|------|----------------------------------|-----------------------|
| From | Engineer / Program Setup         |                       |
| I I  | Press Number 6                   | ( Entry Time Set )    |
| 2    | Press 0 5 (example) ( 2 digits ) | (For 5 Seconds )      |
| 3    | Press Set                        | ( To Accept )         |

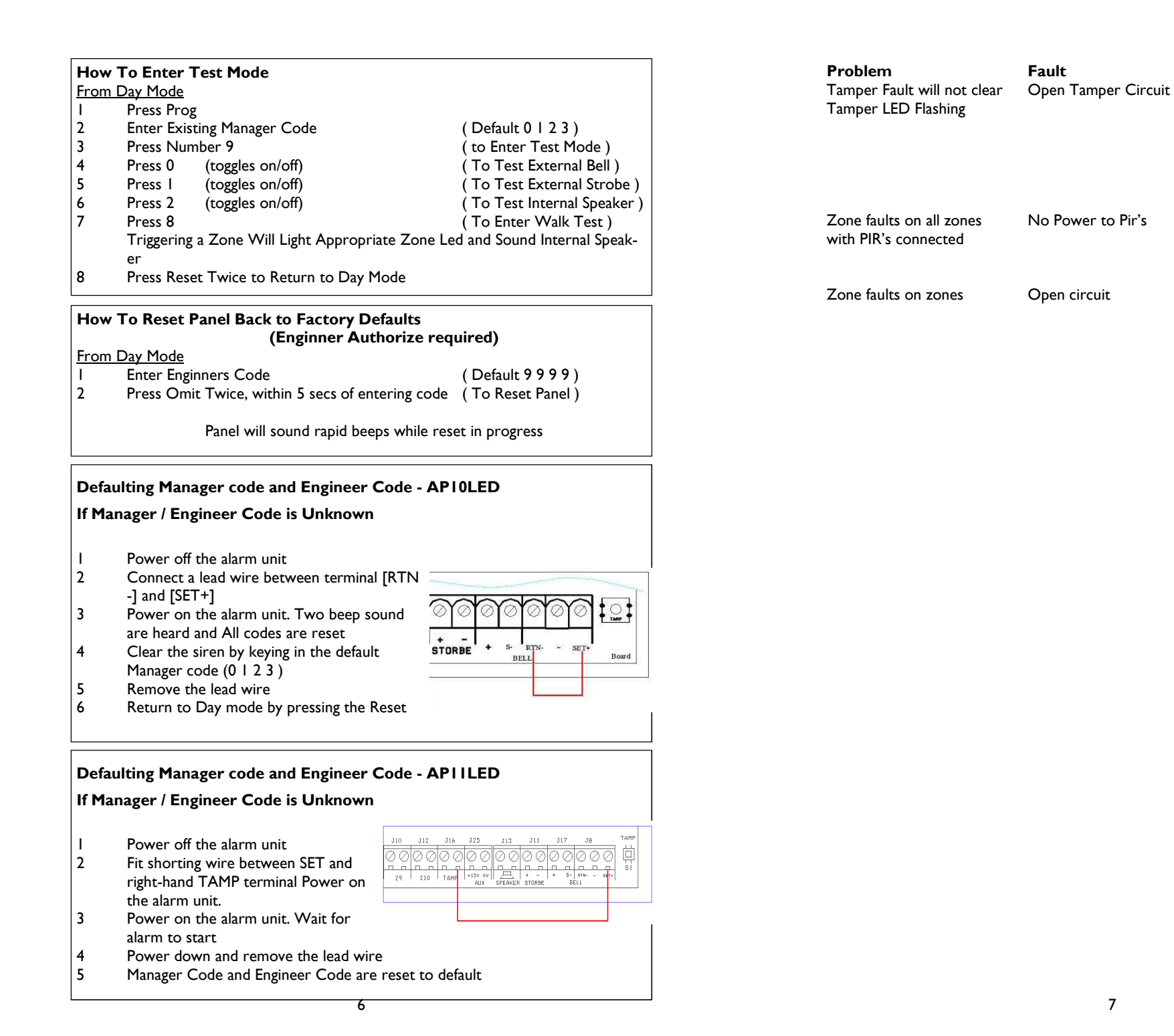

Remove Zone wiring and replace with link

Replace Links in Tamper

Keypad Tamper (TAMP) Terminals (if used) and

Siren Tamper ( RTN- and

- ) Recheck Tamper LED

Check AUX Fuse, check

correct polarity

(TAMP) Terminals

Remedy